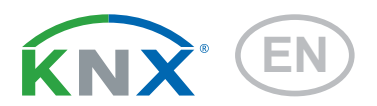

# KNX SO250 Tank Sensor

Item number 70151

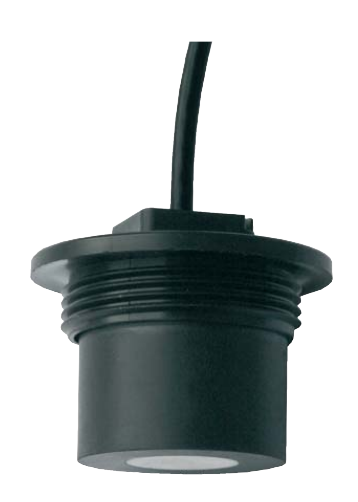

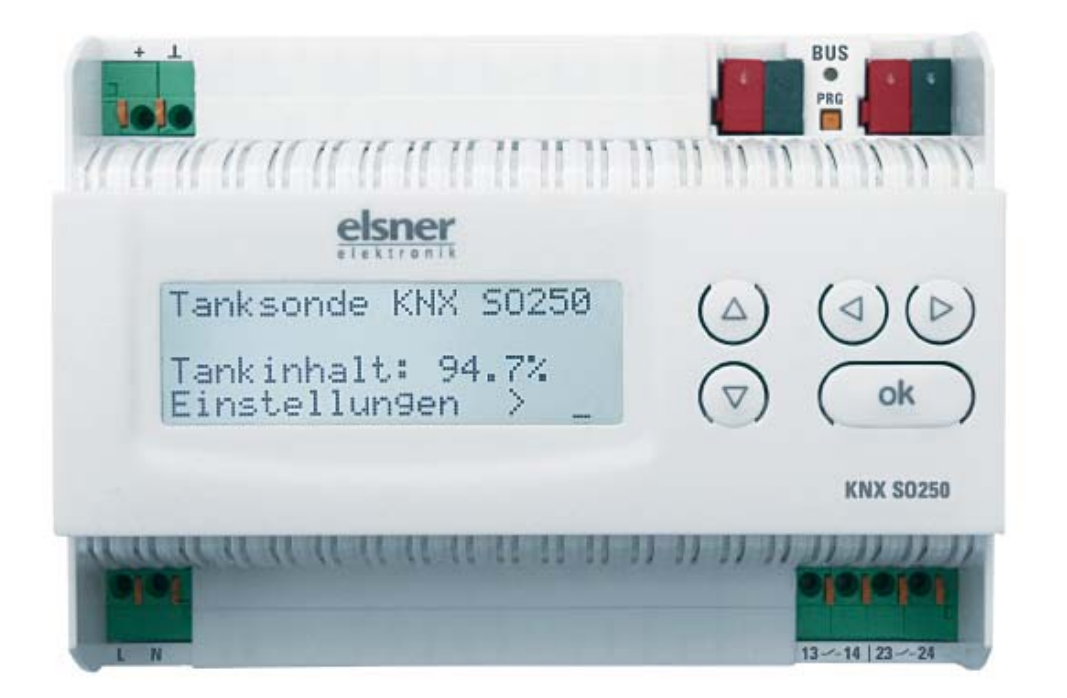

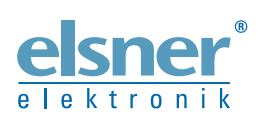

**Installation and Adjustment** 

| Technical Data       2         Evaluation Unit                                                                                      |
|----------------------------------------------------------------------------------------------------|
| Evaluation Unit                                                                                                    |
| Air ultrasonic probe       3         Installation and commissioning       3         Instructions for assembly and operation       4 |
| Installation and commissioning                                                                                                    |
| Instructions for assembly and operation4                                                                                            |
|                                                                                                    |
| Connection5                                                                                                    |
| Casing                                                                                                    |
| Settings on the device7                                                                                                    |
| Standard display screen                                                                                                    |
| Function of the keys in the display menu7                                                                                           |
| Distance measurement8                                                                                                    |
| Fill level measurement9                                                                                                    |
| Rectangular tank                                                                                                    |
| Spherical tank                                                                                                    |
| Cylinder vertical                                                                                                    |
| Cylinder horizontal                                                                                                    |
| Belav set-un                                                                                                    |
| Acoustic alarm                                                                                                    |
|                                                                                                    |
|                                                                                                    |
| Iransmission protocol                                                                                                    |
| Abbreviations                                                                                                    |
| Listing of all communication objects14                                                                                              |
| Setting of KNX Parameters (in ETS)17                                                                                                |
| General settings17                                                                                                    |
| Distance measurement                                                                                                    |
| Fill level measurement                                                                                                    |
| Tank and calculation (only for fill level measurement)                                                                              |
| Rectangular tank                                                                                                    |
| Spherical tank                                                                                                    |
| Cylinder vertical                                                                                                    |
| Threshold Values 24                                                                                                    |
| Threshold Value 1 / 2 / 3 / 4 / 5                                                                                                   |

KNX SO250 • from software version 0.1.0, ETS programme version 1.1 • Status: 18.04.2016. Errors excepted. Subject to technical changes.

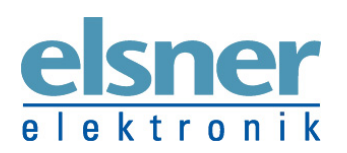

Elsner Elektronik GmbH Control and Automation Engineering Sohlengrund 16 | 75395 Ostelsheim | Germany Tel.: +49 (0) 70 33 / 30 945 - 0 | Fax: +49 (0) 70 33 / 30 945 - 20 info@elsner-elektronik.de | www.elsner-elektronik.de

# **Product Description**

The Ultrasonic Probe KNX SO250 is used for measurement of the fill level of liquids in tanks or for distance measurement. In addition to application areas like rainwater cisterns or fuel tanks, also e. g. fish ponds or wells or the parking distance of trucks can be monitored. Please follow the "Instructions for assembly and operation" on page 4.

The display directly indicates the distance/fill level. The integrated key pad is used for selection of the tank dimensions and setting of two relay switching outputs. When the relays are switched an additional acoustic alarm can be emitted.

The KNX software ETS software allows individual parameterization of all bus functions of the KNX SO250. Five switching outputs with adjustable threshold values are available.

#### **Functions:**

- Distance measurement
- **Fill level measurement** in spherical, rectangular and cylinder tanks. Several similar tanks as battery
- Setting of the two **relays** with the integrated display and keypad
- Setting of **bus functions** by means of the KNX software ETS. 5 switching outputs with adjustable threshold values (Threshold values can be set by parameter or via communication objects)

Configuration is made using the KNX software ETS. The programme file (VD2 format) can be downloaded from the homepage of Elsner Elektronik on www.elsner-elektronik.de in the menu area "*Service*".

# **Technical Data**

### **Evaluation Unit**

| Housing:              | Plastic material                                     |
|-----------------------|------------------------------------------------------|
| Colour:               | White                                                |
| Mounting:             | Snap-on fitting on mounting rails                    |
| Protection category:  | IP 20                                                |
| Dimensions:           | approx. 123 x 89 x 61 (W x H x D, mm), 7 width units |
| Weight:               | approx. 345 g                                        |
| Ambient temperature:  | Operation -5+45 °C, Storage -25+70°C                 |
| Ambient air humidity: | max. 95% R. H., avoid bedewing                       |
| Operating voltage:    | 230 V AC , 50 Hz                                     |
| Power consumption:    | max. 4 W                                             |
| Outputs:              | • KNX data                                           |
|                       | • 2 x helay, potential-free NOC, max. 250 V AC / 7 A |

| Data output:           | KNX +/- bus terminal plug |
|------------------------|---------------------------|
| BCU type:              | Own micro controller      |
| PEI type:              | 0                         |
| Group addresses:       | max. 254                  |
| Allocations:           | max. 255                  |
| Communication objects: | 57                        |

The product conforms with the provisions of EU directives.

# Air ultrasonic probe

| Housing:             | Plastic material                                                                   |
|----------------------|------------------------------------------------------------------------------------|
| Colour:              | Black                                                                              |
| Protection category: | IP 52                                                                              |
| Liquid resistance:   | Water, fuel                                                                        |
| Dimensions:          | Total diameter approx. 60 mm,<br>total head height approx. 45 mm, thread 1½ inches |
| Connection lead:     | RG 58 coax cable, length 10 m                                                      |
| Total weight:        | approx. 400 g                                                                      |
| Ambient temperature: | +0+40 °C                                                                           |
| Measurement range:   | 12250 cm                                                                           |

# Installation and commissioning

#### Attention! Mains voltage!

The legal national regulations must be complied with.

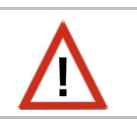

Installation, inspection, commissioning and troubleshooting of the power supply system must only be carried out by a competent electrician. Disconnect all lines to be assembled, and take safety precautions against accidental switch-on.

The sensor is exclusively intended for appropriate use. With each inappropriate change or non-observance of the instructions for use, any warranty or guarantee claim will be void.

After unpacking the device, check immediately for any mechanical damages. In case of transport damage, this must immediately notified to the supplier.

If damaged, the tank sensor must not be put into operation.

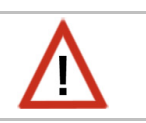

If an operation without risk may supposedly not be guaranteed, the device must be put out of operation and be secured against accidental operation.

The sensor must only be operated as stationary system, i.e. only in a fitted state and after completion of all installation and start-up works, and only in the environment intended for this purpose.

Elsner Elektronik does not assume any liability for changes in standards after publication of this instruction manual.

### Instructions for assembly and operation

#### **Evaluation device:**

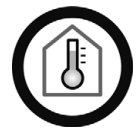

Must only be installed and operated in dry, indoor spaces. Avoid condensation.

#### Ultrasonic probe:

Do not cause any mechanical stress on the front part (rubber)!

### The measuring head must be dry:

It must not be washed by liquids! No condensation, no droplet formation!

### The measuring track must be free:

No steam, fog, etc. between the sensor and the measuring surface. Steam is formed e.g. when a warm fluid is poured into a tank.

### The measured surface must be still:

No waves, no vibrations!

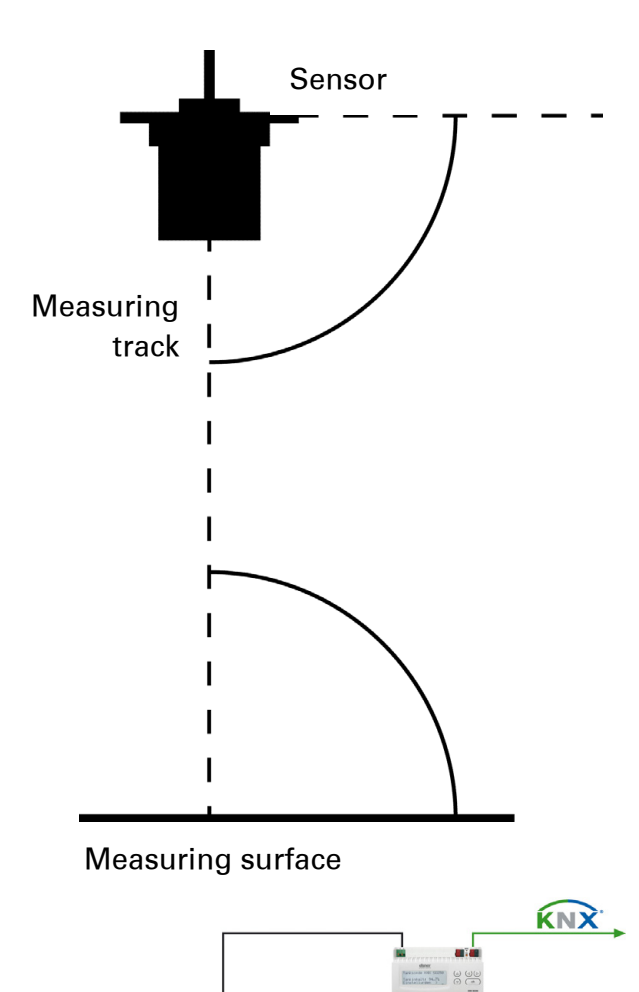

The measuring track is aligned vertical to the sensor surface. The measuring track has to meet the measuring surface vertically, too.

To avoid wave formation in fluids, the measured area can be separated using a

measuring tube (Ø at least 50 mm).

Loud surrounding noise (e.g. when filling metal tanks) may disrupt the measurement. Please contact us with any questions regarding the area of application or installation.

# Connection

Ensure that all connections are made correctly. Incorrect connection can result in destruction of the tank sensor or of connected electronic devices.

After the auxiliary voltage is applied the device will enter an initialisation phase lasting 5 seconds. During this phase no information can be received via the bus.

### Casing

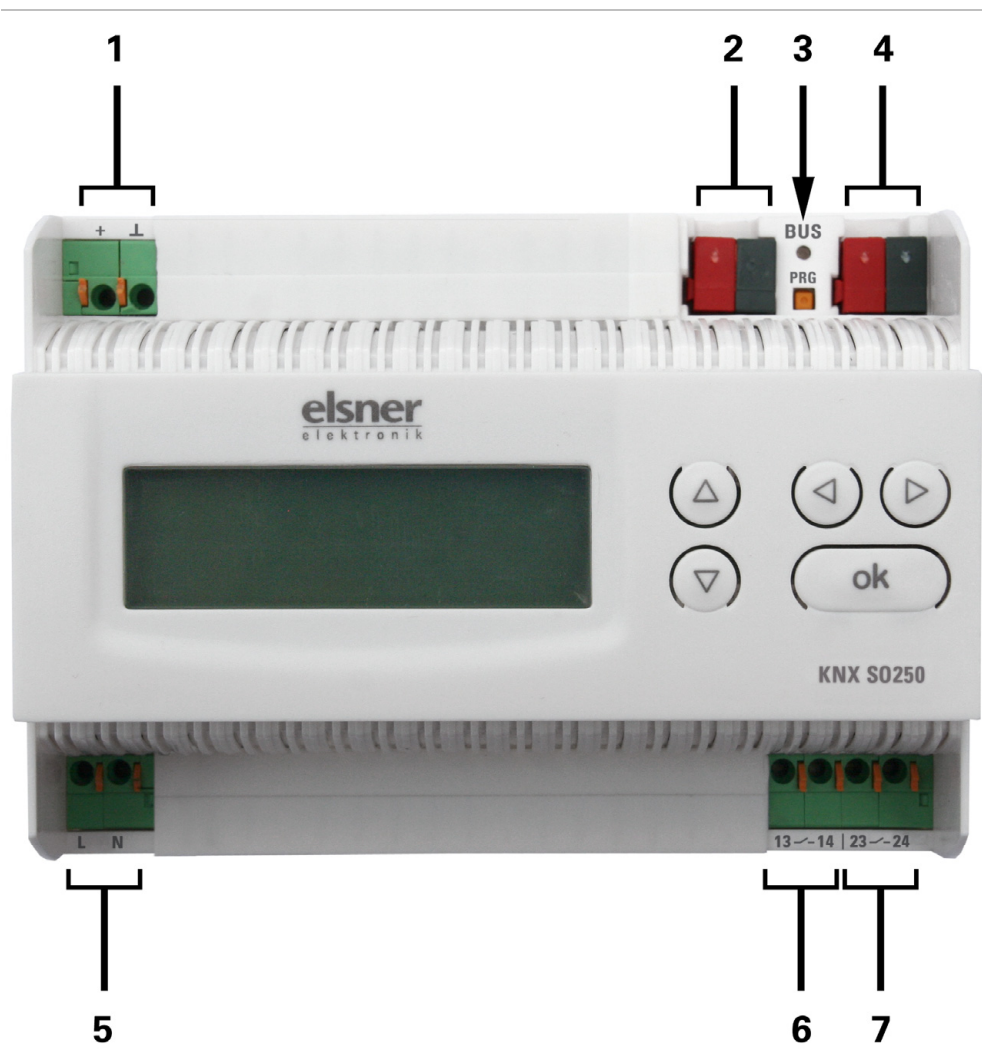

- 1 Connection measurement probe, +/screen ⊥
- 2 Bus connection (KNX terminal +/-)
- *3 Programming LED and programming button*
- 4 Bus connection (KNX terminal +/-)
- 5 Operating voltage input 230 V AC, L/N
- 6 Relay output 1 (close-circuit contact), 13/14
- 7 Relay output 2 (close-circuit contact), 23/24

Connections 1, 5, 6 and 7 suitable for solid conductors up to 1.5 mm<sup>2</sup> or fine-wire conductors

# **Settings on the device**

The display of the KNX SO250 is only used for defining the specifications for the two output relays. Additional parameterization options can be found in the ETS programme file.

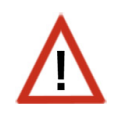

The bus allows blocking of a measurement and to request a repeated measurement. The blocking and the measured value also apply for the relays.

# Standard display screen

Standard screen:

KNX SO250 Tank Sensor Distance: 59.4cm Settings > or

| KNX SO250 Tank Sensor |
|-----------------------|
| Tank content:         |
| 4885 Litre            |
| Settings >            |

The display shows the currently measured distance and/or the tank content (according to the setting). If a measurement is not possible the message "No echo received!" will be displayed.

The following settings can be made directly at the KNX SO250 Tank Sensor:

- Distance measurement
- Fill level measurement
- Relay set-up
- Acoustic alarm

The display will be dimmed after keys have not been operated for 60 seconds.

### Function of the keys in the display menu

| Key ⊵:                     | Confirm the selection, continue with next step.                 |
|----------------------------|-----------------------------------------------------------------|
| Key ⊲:                     | Go to previous step.                                            |
| Key $ abla$ and $\Delta$ : | Change setting (select a setting or change a value). The cursor |
|                            | (flashing rectangle) indicates which menu item is selected.     |
| Key o <b>k</b> :           | Confirm the setting and return to the standard display screen.  |

# **Distance measurement**

The KNX SO250 Tank Sensor can measure distances. The following settings are made in the menu "Distance measurement":

- Unit of the distance display
- Time interval between measurements

Standard screen:

| KIVA SO250 Talik Scilsof |
|--------------------------|
| Tank content:            |
| 4885 Litre               |
| Settings >               |
| Set                      |

Press key  $\triangleright$  once to enter the "Settings" menu.

| Distance measurem.>TM |   |
|-----------------------|---|
| Fill level meas.      | > |
| Relay set-up          | > |
| Acoustic alarm        | > |

| Display in mm | $>^{TM}$ |
|---------------|----------|
| Display in cm | >        |
| Display in m  | >        |
|               |          |

the keys  $\bigtriangledown$  and  $\bigtriangleup$  to the menu item "Distance measurement" and press key  $\triangleright$ .

Move the cursor (flashing rectangle on the right) using

Move the cursor using the keys  $\bigtriangledown$  or  $\triangle$  to the required setting. You can display the distance in millimetres (mm), centimetres (cm) or meters (m). Confirm your selection by pressing the key  $\triangleright$ .

Measurement frequency? Once every 8 sec.<sup>TM</sup> Use the keys  $\nabla$  and  $\triangle$  to set the required time interval for the measurements.

Setting options: From 1 s to 9 s in increments of one second from 10 s to 50 s in increments of ten seconds, from 1 min to 120 min in increments of 10 minutes.

Confirm your selection by pressing the key  $\triangleright$ . You will automatically return to the standard screen.

# **Fill level measurement**

The KNX SO250 Tank Sensor can measure the fill level of liquids in tanks. Possible tank designs are rectangular tanks, spherical tanks, vertical or horizontal tanks. If more than one similar tank exist in a battery only one tank needs to be described for the KNX SO250 to calculate the content according to the specified tank number. The following settings are made in the "Fill level measurement" menu:

- Tank design
- Tank volume/capacity/fill height
- Probe distance to liquid for full tank
- Number of tanks in a battery
- Unit of the fill level display
- Time interval for measurements

Standard screen:

| KNX SO250 Tank Sensor          |  |
|--------------------------------|--|
| Distance: 59.4cm<br>Settings > |  |

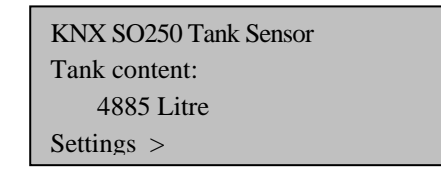

Press key  $\triangleright$  once to enter the "Settings" menu.

or

or

| Fill level meas.>TMRelay set-up> | Distance measurem.> |          |
|----------------------------------|---------------------|----------|
| Relay set-up >                   | Fill level meas.    | $>^{TM}$ |
| A A                              | Relay set-up        | >        |
| Acoustic alarm >                 | Acoustic alarm      | >        |

| Rectangular tank    | > <sup>TM</sup> | Move   |
|---------------------|-----------------|--------|
| Spherical tank      | >               | settir |
| Cylinder vertical   | >               | recta  |
| Cylinder horizont.> |                 | cvline |

Move the cursor (flashing rectangular at the right side) using the keys  $\nabla$  and  $\triangle$  to the menu item "Fill level measurement" and press key  $\triangleright$ .

Move the cursor using the keys  $\bigtriangledown$  or  $\triangle$  to the required setting. The KNX SO250 can determine the fill level of rectangular tanks, spherical tanks, vertical or horizontal cylindrical tanks.

Press key  $\triangleright$  to confirm your selection and continue as described for the relevant tank design.

### Rectangular tank

| Tank volume in l              | $>^{TM}$ |
|-------------------------------|----------|
| Tank volume in m <sup>3</sup> | >        |
| Please select unit!           |          |
|                               |          |

Please enter the maximum capacity of one tank: 5000 Litres ><sup>TM</sup> Move the cursor (flashing rectangular at the right side) using the keys  $\nabla$  and  $\triangle$  to the required setting. You can specify the capacity of a tank in Litres (I) or cubic metres (m<sup>3</sup>). Press key  $\triangleright$  to confirm your selection.

| Please enter th     | le                |
|---------------------|-------------------|
| maximum cap         | acity             |
| of one tank:        |                   |
| 5000 m <sup>3</sup> | $>^{\mathrm{TM}}$ |

Use the keys  $\nabla$  and  $\triangle$  to select the maximum capacity of a tank (in a later step the number of existing tanks can be specified).

Setting options: *Litres*: 1 to 99 I in increments of one Litre, 100 to 900 I in increments of hundred Litres, 1000 to 100,000 I in increments of thousand Litres. *Cubic metres*: 1 to 99 m<sup>3</sup> in increments of one cubic metre, 100 to 900 m<sup>3</sup> in increments of hundered cubic metres, 1000 to 100,000 m<sup>3</sup> in increments of thousand cubic metres.

Press key  $\triangleright$  to confirm your selection.

| Please enter the                |   |
|---------------------------------|---|
| maximum fill level of the tank: |   |
| 230 cm <sup>тм</sup>            |   |
| Tank volume in m <sup>3</sup>   | > |

Use the keys  $\nabla$  and  $\triangle$  to select the maximum fill level of the tank (1 to 254 cm).

Press key  $\triangleright$  to confirm your selection and continue as described in "Settings for all tank designs".

### Spherical tank

Please enter the inside diameter of the tank: 200 cm <sup>TM</sup> Use the keys  $\bigtriangledown$  and  $\triangle$  to select the inside diameter of a tank (1 to 1000cm).

Press key  $\triangleright$  to confirm your selection and continue as described in "Settings for all tank designs".

### **Cylinder vertical**

| Please enter the inside diameter | Use the keys $ abla$ and $	riangle$ to select the inside diameter of |  |  |
|----------------------------------|----------------------------------------------------------------------|--|--|
| of the tank:                     | a tank (1 to 1000 cm). Press key $Dest$ to confirm your              |  |  |
| 200 cm <sup>TM</sup>             | selection.                                                           |  |  |
|                                  |                                                                      |  |  |

Please enter the maximum fill level of the tank: 230 cm <sup>TM</sup> Use the keys  $\nabla$  and  $\triangle$  to select the maximum fill level of the tank (1 to 254 cm).

Press key  $\triangleright$  to confirm your selection and continue as described in "Settings for all tank designs".

# Cylinder horizontal

Please enter the tank length:  $200 \text{ cm} > ^{\text{TM}}$ 

Use the keys  $\nabla$  and  $\triangle$  to select the length of the tank.

Setting options: 1 to 99 cm in increments of one centimetre, 100 to 900 cm in increments of hundred centimetres, 1000 to 100,000 cm in increments of thousand centimetres.

Press key  $\triangleright$  to confirm your selection.

| Please enter the inside diameter |
|----------------------------------|
| of the tank:                     |
| 200cm <sup>тм</sup>              |

Use the keys  $\bigtriangledown$  and  $\bigtriangleup$  to select the inside diameter of the tank (1 to 1000 cm).

Press key  $\triangleright$  to confirm your selection and continue as described in "Settings for all tank designs".

### Settings for all tank designs

| Please enter the probe distance<br>to the liquid for<br>a full tank: 15cm <sup>TM</sup><br>Tank volume in m <sup>3</sup> > | Use the keys $\bigtriangledown$ and $\triangle$ to select the distance of the probe to the liquid for full tank (12 to 200 cm). Press key $\triangleright$ to confirm your selection. |
|----------------------------------------------------------------------------------------------------|----------------------------------------------------------------------------------------------------|
|                                                                                                    |                                                                                                    |

| Please enter the number of tanks |   |
|----------------------------------|---|
| in a battery:                    |   |
| 2 tanks TM                       |   |
| tank volume in m <sup>3</sup>    | > |

| Display in Litres         | $>^{TM}$ |
|---------------------------|----------|
| Display in m <sup>3</sup> | >        |
| Display in %              | >        |
|                           |          |

Measurement frequency? Once every 8 sec.<sup>TM</sup> Use the keys  $\bigtriangledown$  and  $\bigtriangleup$  to select how many of the described tanks exist in one battery (1 to 100 tanks). Press key  $\triangleright$  to confirm your selection.

Move the cursor to the required setting using the keys  $\bigtriangledown$  or  $\triangle$ . The KNX SO250 can indicate the tank fill volume in Litres (I), cubic metres (m<sup>3</sup>) or percent (%). Press key  $\triangleright$  to confirm your selection.

Use the keys  $\nabla$  and  $\triangle$  to specify the required time interval for the measurements.

Setting options: From 1 s to 9 s in increments of one second, from 10 s to 50 s in increments of ten seconds, from 1 min to 120 min in increments of 10 minutes.

Press key  $\triangleright$  to confirm your selection. You will automatically return to the standard screen.

# **Relay set-up**

#### Standard screen:

| KNX SO250 Tank Sensor | KNX SO250 Tank Sensor |               |
|-----------------------|-----------------------|---------------|
|                       |                       | Tank content: |
| Distance: 59.4cm      |                       | 4885 Litre    |
| Settings >            | or                    | Settings >    |

Press key  $\triangleright$  once to enter the "Settings" menu.

| Distance measurem.> <sup>TM</sup> |   |
|-----------------------------------|---|
| Fill level meas.                  | > |
| Relay set-up                      | > |
| Acoustic alarm                    | > |

| Set relay 1 | > <sup>TM</sup> |
|-------------|-----------------|
| Set relay 2 | >               |
|             |                 |

Move the cursor (flashing rectangular at the right side) to the menu item "Relay set-up" using the keys  $\nabla$  or  $\triangle$  and press key  $\triangleright$ .

Move the cursor to the required relay using the keys  $\nabla$  or  $\triangle$ . The set-up options are the same for both relays. Press key  $\triangleright$  to confirm your selection.

| Switch on relay 1 |          |
|-------------------|----------|
| if measurement    |          |
| value is too high | $>^{TM}$ |
| value is too low  | >        |

Move the cursor to the required setting using the keys  $\nabla$  or  $\triangle$ . The relay can be switched on in case of a too high or too low measured value.

Press key  $\triangleright$  to confirm your selection.

Please enterthe max. measurement value for relay 1 to be switched on:- <sup>TM</sup>

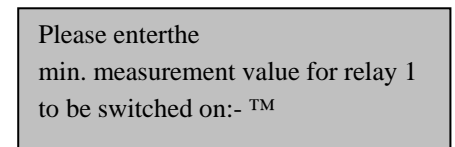

Use the keys  $\nabla$  and  $\triangle$  to select the required limit value for the relay (1% to 99% or not used ---).

or

For fill level measurements 1% refers to: tank empty, 100% refers to: tank full. For distance measurements 1% refers to: 12 cm, 100% refers to: 254 cm (i.e. 50%: distance 121 cm).

Press key  $\triangleright$  to confirm your selection. You will automatically return to the standard screen.

# Acoustic alarm

The KNX SO250 Tank Sensor can optionally emit an acoustic alarm if the actual values are below or above the values specified for the relays.

Standard screen:

| INX SO250 Tank Sensor |    | KNX SO250 Tank Sensor |
|-----------------------|----|-----------------------|
|                       |    | Tank content:         |
| Distance: 59.4cm      |    | 4885 Litre            |
| ettings >             | or | Settings >            |

Press key  $\triangleright$  once to enter the "Settings" menu.

| Distance measurem.> |          |
|---------------------|----------|
| Fill level meas.    | $>^{TM}$ |
| Relay set-up        | >        |
| Acoustic alarm      | >        |
|                     |          |

| Acoustic alarm off | > <sup>TM</sup> |
|--------------------|-----------------|
| with relay 1       | >               |
| with relay 2       | >               |
| with relay 1 & 2   | >               |

Move the cursor (flashing rectangular on the right side) to the menu item "Acoustic alarm" using the keys  $\nabla$  or  $\triangle$  and press key  $\triangleright$ .

Move the cursor to the required setting using the keys  $\nabla$  or  $\triangle$ . The KNX SO250 can emit an acoustic alarm if relay 1 is switched on, if relay 2 is switched on or if relay 1 or relay 2 is switched on.

Press key  $\triangleright$  to confirm your selection. You will automatically return to the standard screen.

# Language

Standard screen:

Language

| KNX SO250 Tank Sensor |
|-----------------------|
| Distance: 59.4cm      |
| Settings >            |

| KNX SO250 Tank Sensor |
|-----------------------|
| Tank content:         |
| 4885 litres           |
| Settings >            |

Press key  $\triangleright$  once to enter the "Settings" menu.

or

| <b>a</b> 1 |             |
|------------|-------------|
| Sprache    | :Deutsch IM |
| Language   | :English    |
| Langue     | :Français   |
| Lingua     | :Italiano v |

> TM

Move the cursor (flashing rectangular on the right side) to the menu item "Language" using the keys  $\nabla$  or  $\triangle$  and press key  $\triangleright$ .

Move the cursor to the desired language using the  $\nabla$  or  $\triangle$  keys (German, English, French, Italian or Spanish).

Press key  $\triangleright$  to confirm your selection. You will automatically return to the standard screen.

# **Transmission protocol**

# Abbreviations

| EIS types: |                        |
|------------|------------------------|
| EIS 1      | Switching 1/0          |
| EIS 5      | Floating decimal value |
| EIS 6      | 8 bit value            |
| EIS 9      | Float value            |
|            |                        |
| Flags:     |                        |
| С          | Communication          |
| R          | Read                   |
| W          | Write                  |
| Т          | Transmit               |
| U          | Update                 |
|            |                        |

# Listing of all communication objects

| No. | Name                                               | Function       | EIS-type | Flags |
|-----|----------------------------------------------------|----------------|----------|-------|
|     |                                                    |                |          |       |
| 0   | Measured value in Litres                           | Output         | 5        | CRT   |
| 1   | Measured value in m <sup>3</sup>                   | Output         | 9        | CRT   |
| 2   | Measured value in %                                | Output         | 6        | CRT   |
| 3   | Measured value in m                                | Output         | 9        | CRT   |
| 4   | Measured value request                             | Input          | 1        | CRW   |
| 5   | Lock measurement                                   | Input          | 1        | CRW   |
| 6   | Sensor fault                                       | Output         | 1        | CRT   |
| 7   | Min/max adjustment                                 | Input          | 1        | CRW   |
| 8   | Request max fill level                             | Input          | 1        | CRW   |
| 9   | Max fill volume in Litres                          | Output         | 5        | CRT   |
| 10  | Max fill volume in m <sup>3</sup>                  | Output         | 5        | CRT   |
|     |                                                    |                |          |       |
| 11  | Threshold value 1 in litres:                       | Input / Output | 5        | CRWTU |
|     | 16 bit value                                       |                |          |       |
| 12  | Threshold value 1 in m <sup>3</sup> : 16 bit value | Input / Output | 9        | CRWTU |
| 13  | Threshold value 1 in %: 16 bit value               | Input / Output | 5        | CRWTU |
| 14  | Threshold value 1 in m: 16 bit value               | Input / Output | 9        | CRWTU |
| 15  | Threshold value 1: 1 = increase                    | Input          | 1        | CRW   |
|     | 0 = decrease                                       |                |          |       |

| 16 | Threshold value 1: increase                        | Input          | 1 | CRW   |
|----|----------------------------------------------------|----------------|---|-------|
| 17 | Threshold value 1: decrease                        | Input          | 1 | CRW   |
| 18 | Threshold value 1: switching output                | Output         | 1 | CRT   |
| 19 | Threshold value 1:                                 | Input          | 1 | CRW   |
|    | switching output lock                              |                |   |       |
| 20 | Threshold value 2 in litres:                       | Input / Output | 5 | CRWTU |
|    | 16 bit value                                       |                |   |       |
| 21 | Threshold value 2 in m <sup>3</sup> : 16 bit value | Input / Output | 9 | CRWTU |
| 22 | Threshold value 2 in %: 16 bit value               | Input / Output | 5 | CRWTU |
| 23 | Threshold value 2 in m: 16 bit value               | Input / Output | 9 | CRWTU |
| 24 | Threshold value 2:                                 | Input          | 1 | CRW   |
|    | 1 = increase   0 = decrease                        |                |   |       |
| 25 | Threshold value 2: increase                        | Input          | 1 | CRW   |
| 26 | Threshold value 2: decrease                        | Input          | 1 | CRW   |
| 27 | Threshold value 2: switching output                | Output         | 1 | CRT   |
| 28 | Threshold value 2:                                 | Input          | 1 | CRW   |
|    | switching output lock                              |                |   |       |
| 29 | Threshold value 3 in litres:                       | Input / Output | 5 | CRWTU |
|    | 16 bit value                                       |                |   |       |
| 30 | Threshold value 3 in m <sup>3</sup> : 16 bit value | Input / Output | 9 | CRWTU |
| 31 | Threshold value 3 in %: 16 bit value               | Input / Output | 5 | CRWTU |
| 32 | Threshold value 3 in m: 16 bit value               | Input / Output | 9 | CRWTU |
| 33 | Threshold value 3:                                 | Input          | 1 | CRW   |
|    | 1 = increase   0 = decrease                        |                |   |       |
| 34 | Threshold value 3: increase                        | Input          | 1 | CRW   |
| 35 | Threshold value 3: decrease                        | Input          | 1 | CRW   |
| 36 | Threshold value 3: switching output                | Output         | 1 | CRT   |
| 37 | Threshold value 3:                                 | Input          | 1 | CRW   |
|    | switching output lock                              |                |   |       |
| 38 | Threshold value 4 in litres: 16 bit                | Input / Output | 5 | CRWTU |
|    | value                                              |                |   |       |
| 39 | Threshold value 4 in m <sup>3</sup> : 16 bit value | Input / Output | 9 | CRWTU |
| 40 | Threshold value 4 in %: 16 bit value               | Input / Output | 5 | CRWTU |
| 41 | Threshold value 4 in m: 16 bit value               | Input / Output | 9 | CRWTU |
| 42 | Threshold value 4:                                 | Input          | 1 | C R W |
|    | 1 = increase   0 = decrease                        |                |   |       |
| 43 | Threshold value 4: increase                        | Input          | 1 | CRW   |
| 44 | Threshold value 4: decrease                        | Input          | 1 | CRW   |
| 45 | Threshold value 4: switching output                | Output         | 1 | CRT   |
| 46 | Threshold value 4:                                 | Input          | 1 | CRW   |
|    | switching output lock                              |                |   |       |

| No. | Name                                 | Function       | EIS-type | Flags |
|-----|--------------------------------------|----------------|----------|-------|
|     |                                      |                |          |       |
| 49  | Threshold value 5 in %: 16 bit value | Input / Output | 5        | CRWTU |
| 50  | Threshold value 5 in m: 16 bit value | Input / Output | 9        | CRWTU |
| 51  | Threshold value 5:                   | Input          | 1        | CRW   |
|     | 1 = increase   0 = decrease          |                |          |       |
| 52  | Threshold value 5: increase          | Input          | 1        | CRW   |
| 53  | Threshold value 5: decrease          | Input          | 1        | CRW   |
| 54  | Threshold value 5: switching output  | Output         | 1        | CRT   |
| 55  | Threshold value 5:                   | Input          | 1        | CRW   |
|     | switching output lock                |                |          |       |
|     |                                      |                |          |       |
| 56  | Software version                     | readable       | 16 bit   | CR    |

# **Setting of KNX Parameters (in ETS)**

# **General settings**

### **Distance measurement**

| 1.1.1 KNX SO 250  |                            |                        |
|-------------------|----------------------------|------------------------|
| General settings  | Genera                     | al settings            |
| I hreshold values | Sensor settings:           | <u>^</u>               |
|                   | Sensor measures            | Distance               |
|                   | Distance offset in cm      | 12                     |
|                   | Use malfunction object     | No                     |
|                   | Measuring behaviour:       |                        |
|                   | Perform measuring          | cyclically 💌           |
|                   | Use objekt measuring block | No                     |
|                   | Transmission behaviour:    |                        |
|                   | Measured value             | send cyclically        |
|                   | send cyclically every      | 5 sec 💌 💌              |
|                   | OK Can                     | ncel Default Info Help |

#### **Sensor settings:**

| Sensor measures        | Distance Filling level |
|------------------------|------------------------|
| Distance offset in cm  | 12 200                 |
| Use malfunction object | Yes • No               |

#### Measuring behaviour:

| Perform measuring                                                                                                    | cyclically on request and cyclically |
|----------------------------------------------------------------------------------------------------|--------------------------------------|
| Use object measuring block<br>If the object is used:<br>for value: 1 = Block measurement  <br>0 = release measurement<br>Value before 1st communication: 0 | Yes • No                             |

Note: If the measurement is made on request the measured value will be sent immediately.

### Transmission behaviour:

| Measured value                                             | send cyclically<br>send in case of change<br>send in case of change and cyclically |
|------------------------------------------------------------|------------------------------------------------------------------------------------|
| from change in %<br>(only for sending "in case of change") | 1 50                                                                               |
| send cyclically every<br>(only for "cyclic" sending)       | 5 sec 2h                                                                           |
| Output of the measured value in                            | m                                                                                  |
| General sending delay<br>after power up and programming    | 5 sec 10 sec 20 sec 30 sec 1 min 2 min<br>5 min                                    |

# **Fill level measurement**

| 1.1.1 KNX SO 250     |                            |                       |
|----------------------|----------------------------|-----------------------|
| General settings     | Genera                     | l settings            |
| Tank and calculation |                            |                       |
| Threshold values     | Sensor settings:           |                       |
|                      | Sensor measures            | Filling level         |
|                      | Use malfunction object     | No                    |
|                      | Measuring behaviour:       | -                     |
|                      | Perform measuring          |                       |
|                      |                            |                       |
|                      | Use objekt measuring block | No                    |
|                      | Transmission behaviour:    |                       |
|                      | Measured value             | send cyclically       |
|                      | send cyclically every      | 5 sec 💌               |
|                      |                            | ~                     |
|                      | OK                         | cel Default Info Help |

### Sensor settings:

| Sensor measures        | Distance Filling level |
|------------------------|------------------------|
| Use malfunction object | Yes • No               |

### Measuring behaviour:

-----

| Perform measuring                                                                                                    | cyclically on request and cyclically |
|----------------------------------------------------------------------------------------------------|--------------------------------------|
| Use object measuring block<br>If the object is used:<br>for value: 1 = Block measurement  <br>0 = release measurement<br>Value before 1st communication: 0 | Yes • No                             |

Note: If the measurement is made on request the measured value will be sent immediately.

#### Transmission behaviour:

-----

| Measured value                                                                                                    | send cyclically<br>send in case of change<br>send in case of change and cyclically |
|----------------------------------------------------------------------------------------------------|------------------------------------------------------------------------------------|
| from change in %<br>(only for sending "in case of change")                                                                   | 1 50                                                                               |
| send cyclically every<br>(only for "cyclic" sending)                                                                         | 5 sec 2h                                                                           |
| Output of the measured value in                                                                                              | Litre cubic metres % m                                                             |
| Send max. filling amount on request                                                                                          | Yes • No                                                                           |
| Send max. filling amount in<br>(only when filling amount is sent on request<br>and measured value is displayed in % or in m) | Litre cubic metres                                                                 |
| General sending delay<br>after power up and programming                                                                      | 5 sec 10 sec 20 sec 30 sec 1 min 2 min<br>5 min                                    |

# Tank and calculation (only for fill level measurement)

### **Rectangular tank**

| 1.1.1 KNX SO 250                                                       |                                                                                                    |                                                                                                    |
|------------------------------------------------------------------------|----------------------------------------------------------------------------------------------------|----------------------------------------------------------------------------------------------------|
| Tank and calculation                                                   |                                                                                                    |                                                                                                    |
| Tank shape                                                             | rectangular 🗸                                                                                                    | ]                                                                                                    |
| Volume indicated in                                                    | Liters                                                                                                    | 3                                                                                                    |
| Volume in liters                                                       | 1000                                                                                                    |                                                                                                    |
| Filling height in cm                                                   | 200                                                                                                    |                                                                                                    |
| Filling level correction                                               | No                                                                                                    | 3                                                                                                    |
|                                                                        |                                                                                                    |                                                                                                    |
| Number of tanks in a battery                                           | 10                                                                                                    |                                                                                                    |
| Sensor head distance for max. fill level<br>in cm                      | 12                                                                                                    |                                                                                                    |
|                                                                        |                                                                                                    |                                                                                                    |
| Attention:<br>If the total volume is > 670760 liters,                  |                                                                                                    |                                                                                                    |
| the measured value can be properly<br>indicated in m <sup>3</sup> only |                                                                                                    |                                                                                                    |
|                                                                        |                                                                                                    |                                                                                                    |
| OK Cancel Default Info Help                                            |                                                                                                    |                                                                                                    |
|                                                                        | Tank shape         Volume indicated in         Volume in liters         Filling height in cm         Filling level correction         Number of tanks in a battery         Sensor head distance for max. fill level<br>in cm         Attention:<br>If the total volume is > 670760 liters,<br>the measured value can be properly<br>indicated in m <sup>2</sup> only         OK       Cancer | Tank and calculation         Tank shape         Tank shape         Volume indicated in         Uters         Volume in liters         1000         Filling height in cm         200         Filling level correction         Number of tanks in a battery         10         Sensor head distance for max. fill level in cm         Attention:         If the total volume is > 670760 liters,         the measured value can be properly indicated in m <sup>2</sup> only         OK       Cancel       Default       Info       Help |

| Tank design                                        | <ul> <li>Rectangular</li> <li>Spherical tank</li> <li>Cylinder vertical</li> <li>Cylinder horizontal</li> </ul> |
|----------------------------------------------------|----------------------------------------------------------------------------------------------------|
| Volume indicated in                                | Litres • Cubic metres                                                                                           |
| Volume in Litres<br>Volume in cubic metres         | 1 10.000.000                                                                                                    |
| Fill height in cm                                  | 1 254                                                                                                    |
| Fill level correction                              | Yes∙No                                                                                                    |
| Correction of<br>(only if fill level is corrected) | Minimum Maximum Minimum and maximum                                                                             |
| Shall correction be maintained after programming?  | Yes ● No                                                                                                    |

Note: When the fill level is adjusted the parameter fill height and/or sensor head distance is adjusted in the software.

| Number of tanks in a battery                   | 1 100  |
|------------------------------------------------|--------|
| Sensor head distance for max. fill level in cm | 12 200 |

Note: If the overall volume exceeds 670,760 Litres correct display of the measured value is only possible in  $m^3$ .

# Spherical tank

| 1.1.1 KNX SO 250                         |                                                            |                     |
|------------------------------------------|------------------------------------------------------------|---------------------|
| General settings<br>Tank and calculation | Tank and calculation                                       |                     |
| Threshold values                         | Tank shape                                                 | Spherical tank      |
|                                          | Inside diameter in cm                                      | 100                 |
|                                          |                                                            |                     |
|                                          | Number of tanks in a battery                               | 10                  |
|                                          | Sensor head distance for max. fill level<br>in cm          | 12                  |
|                                          |                                                            |                     |
|                                          | Attention:<br>If the total volume is > 670760 liters,      |                     |
|                                          | the measured value can be properly<br>indicated in m³ only |                     |
|                                          |                                                            |                     |
|                                          |                                                            |                     |
|                                          |                                                            |                     |
|                                          |                                                            |                     |
|                                          | OK Cance                                                   | I Default Info Help |

| Tank design           | Rectangular<br>• <b>Spherical tank</b><br>• Cylinder vertical<br>Cylinder horizontal |
|-----------------------|--------------------------------------------------------------------------------------|
| Inside diameter in cm | 1 254                                                                                |

| Number of tanks in a battery             | 1 100  |
|------------------------------------------|--------|
| Sensor head distance for max. fill level | 12 200 |
| in cm                                    |        |

Note: If the overall volume exceeds 670,760 Litres correct display of the measured value is only possible in  $m^3$ .

# **Cylinder vertical**

| 1.1.1 KNX SO 250                         |                                                                                                    |                      |
|------------------------------------------|----------------------------------------------------------------------------------------------------|----------------------|
| General settings<br>Tank and calculation | Tank and calculation                                                                                                |                      |
| Threshold values                         | Tank shape                                                                                                    | Cylinder vertical    |
|                                          | Inside diameter in cm                                                                                               | 100                  |
|                                          | Filling height in cm                                                                                                | 200                  |
|                                          |                                                                                                    |                      |
|                                          | Number of tanks in a battery                                                                                        | 10                   |
|                                          | Sensor head distance for max. fill level<br>in cm                                                                   | 12                   |
|                                          | Attention:<br>If the total volume is > 670760 liters,<br>the measured value can be properly<br>indicated in m³ only |                      |
|                                          | OK Cance                                                                                                    | el Default Info Help |

| Tank design           | Rectangular<br>• Spherical tank<br><b>Cylinder vertical</b><br>• Cylinder horizontal |
|-----------------------|--------------------------------------------------------------------------------------|
| Inside diameter in cm | 1 1000                                                                               |
| Filling height in cm  | 1 254                                                                                |

| Number of tanks in a battery                   | 1 100  |
|------------------------------------------------|--------|
| Sensor head distance for max. fill level in cm | 12 200 |

Note: If the overall volume exceeds 670,760 Litres correct display of the measured value is only possible in  $m^3$ .

# **Cylinder horizontal**

| 1.1.1 KNX SO 250                         |                                                                                                    |                      |
|------------------------------------------|----------------------------------------------------------------------------------------------------|----------------------|
| General settings<br>Tank and calculation | Tank and calculation                                                                                                |                      |
| Threshold values                         | Tank shape                                                                                                    | Cylinder horizontal  |
|                                          | Inside diameter in cm                                                                                               | 100                  |
|                                          | Length in cm                                                                                                    | 200                  |
|                                          |                                                                                                    |                      |
|                                          | Number of tanks in a battery                                                                                        | 10                   |
|                                          | Sensor head distance for max. fill level<br>in cm                                                                   | 12                   |
|                                          | Attention:<br>If the total volume is > 670760 liters,<br>the measured value can be properly<br>indicated in m³ only |                      |
|                                          | OK Cance                                                                                                    | el Default Info Help |

| Tank design           | Rectangular<br>• Spherical tank<br>Cylinder vertical<br><b>Cylinder horizontal</b> |
|-----------------------|------------------------------------------------------------------------------------|
| Inside diameter in cm | 1 254                                                                              |
| Length in cm          | 1 100.000                                                                          |

| Number of tanks in a battery             | 1 100  |
|------------------------------------------|--------|
| Sensor head distance for max. fill level | 12 200 |
| in cm                                    |        |

Note: If the overall volume exceeds 670,760 Litres correct display of the measured value is only possible in m<sup>3</sup>.

# **Threshold Values**

| 1.1.1 KNX SO 250                     |                       |           |         |           |
|--------------------------------------|-----------------------|-----------|---------|-----------|
| General settings<br>Threshold values | Threshold values      |           |         |           |
|                                      | Use threshold value 1 |           | No      | ~         |
|                                      | Use threshold value 2 |           | No      | ~         |
|                                      | Use threshold value 3 |           | No      | ~         |
|                                      | Use threshold value 4 |           | No      | ~         |
|                                      | Use threshold value 5 |           | No      | ~         |
|                                      |                       |           |         |           |
|                                      |                       |           |         |           |
|                                      |                       |           |         |           |
|                                      |                       |           |         |           |
|                                      |                       |           |         |           |
|                                      |                       |           |         |           |
|                                      |                       |           |         |           |
|                                      |                       | OK Cancel | Default | Info Help |

| Use threshold value 1 | Yes ● No |
|-----------------------|----------|
| Use threshold value 2 | Yes ● No |
| Use threshold value 3 | Yes ● No |
| Use threshold value 4 | Yes ● No |
| Use threshold value 5 | Yes ● No |

# Threshold Value 1 / 2 / 3 / 4 / 5

| 1.1.1 KNX SO 250                   |                                        |                                     |
|------------------------------------|----------------------------------------|-------------------------------------|
| General settings                   | Threshold value 1                      |                                     |
| Threshold values Threshold value 1 | Threshold value:                       | <u>^</u>                            |
|                                    | Unit                                   | cm 💌                                |
|                                    | Threshold value setpoint per           | Parameter                           |
|                                    | Threshold value in cm                  | 10                                  |
|                                    | Hysteresis of the threshold value in % | 0                                   |
|                                    | Switching output:                      |                                     |
|                                    | Switching delay from 0 to 1            | none                                |
|                                    | Switching delay from 1 to 0            | none                                |
|                                    | Output is at<br>(TV = threshold value) | TV above = 1   TV - Hyst, below = 0 |
|                                    | Switching output sends                 | in case of change                   |
|                                    |                                        | •                                   |
|                                    | OK Can                                 | cel Default Info Help               |

#### Threshold value:

| Unit                                               | Litre cubic metres % cm          |
|----------------------------------------------------|----------------------------------|
| Note: for distance measurements only "cm" allowed! |                                  |
| Threshold value setpoint per                       | Parameter • Communication object |

For selection of "Threshold value setpoint per parameter":

| Threshold value in Litre               | 1 10,000,000 |
|----------------------------------------|--------------|
| Threshold value in m <sup>3</sup>      | 1 10,000,000 |
| Threshold value in %                   | 0 100        |
| Threshold value in cm                  | 1 254        |
| Hysteresis of the threshold value in % | 0 50         |

For selection of "Threshold value setpoint per communication object":

| The value communicated last shall be | not                              |
|--------------------------------------|----------------------------------|
| maintained                           | after restoration of voltage     |
|                                      | after restoration of voltage and |
|                                      | programming                      |

| Start threshold value in Litre<br>Start threshold value in m <sup>3</sup><br>Start threshold value in %<br>Start threshold value in cm<br>valid until 1st communication<br>(not for output after programming) | 1 10,000,000<br>1 10,000,000<br>0 100<br>1 254                                                                                                    |
|----------------------------------------------------------------------------------------------------|----------------------------------------------------------------------------------------------------|
| Type of threshold change                                                                                                    | Absolute value with a 16 bit comm. object (I)<br>Absolute value with a 32 bit comm. object<br>(m <sup>3</sup> and cm)<br>Absolute value with a 8 bit comm. object (%)<br>Increase/decrease with one comm. object<br>Increase/decrease with two comm. objects |
| Step size<br>(only for "increase/decrease" with one/two<br>comm. object(s))                                                                                                    | 0,1 0,2 0,5 1 2 5 10 20 Liter<br>0,1 0,2 0,5 1 2 5 10 20 m <sup>3</sup><br>1 2 3 4 5 10 %<br>1 2 5 10 cm                                                                                                    |
| Hysteresis of the threshold value value in %                                                                                                    | 0 50                                                                                                    |

#### Switching output:

| Switching delay from 0 to 1         | none 1 sec 2h                                                                                                    |
|-------------------------------------|----------------------------------------------------------------------------------------------------|
| Switching delay from 1 to 0         | none 1 sec 2h                                                                                                    |
| Output is at                        | TV above = 1   $TV$ – Hyst. below = 0 • $TV$ above = 0   $TV$ – Hyst. below = 1 • $TV$ below = 1   $TV$ + Hyst. above = 0 • $TV$ below = 0   $TV$ + Hyst. above = 1                         |
| Switching output sends              | In case of change<br>In case of change to 1<br>In case of change to 0<br>In case of change and cyclically<br>In case of change to 1 and cyclically<br>In case of change to 0 and cyclically |
| Send switching output in a cycle of | 5 sec 2 h                                                                                                    |

### **Blocking:**

| Use block of the switching output | Yes ● No |
|-----------------------------------|----------|

# If "use block of switching output: Yes" is selected:

| Evaluation of the blocking object                    | <ul><li>if value 1: block   if value 0: release</li><li>if value 0: block   if value 1: release</li></ul> |
|------------------------------------------------------|----------------------------------------------------------------------------------------------------|
| Value of the blocking object before 1. communication | 0•1                                                                                                    |

# Behaviour of switchning output

| with blocking | do not send telegram |
|---------------|----------------------|
| With blocking | do hot send telegram |
|               | • send 0             |
|               | • send 1             |

| with release | (depending on switching output sending |
|--------------|----------------------------------------|
|              | procedure)                             |

The switching output procedure depends on the value of the parameter "Switching output sends ..." (see "Switching output").

| Switching output sends in case of change                     | do not send telegram<br>• send status of the switching output |
|--------------------------------------------------------------|---------------------------------------------------------------|
| Switching output sends in case of change to 1                | do not send telegram<br>• if switching output = 1 → send 1    |
| Switching output sends in case of change to 0                | do not send telegram<br>• if switching output = 0 → send 0    |
| Switching output sends in case of change and cyclically      | send switching output status                                  |
| Switching output sends in case of change to 1 and cyclically | for switching output = $1 \rightarrow$ send 1                 |
| Switching output sends in case of change to 0 and cyclically | for switching output = $0 \rightarrow \text{send } 0$         |

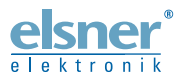

Germany

Elsner Elektronik GmbH Control and Automation Technology Sohlengrund 16 75395 Östelsheim

Phone +49(0)7033/30945-0 Fax +49(0)7033/30945-20 www.elsner-elektronik.de

info@elsner-elektronik.de